## How to setup configuration between

# **GW-7662 and SIMATIC TIA portal?**

In this example, please follow the step to setup project.

**Step 1: Create the project** 

• Double Click TIA icon to start Step 7 V11

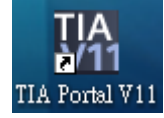

Create the Project

|                                      |                    | Step2: Input project name    |
|--------------------------------------|--------------------|------------------------------|
|                                      | Create new project |                              |
| Open existing project                | Project name:      | Project2                     |
| 🥚 Create new project                 | Pa                 | Ryan                         |
| Migrate project                      | Comment:           | <u>^</u>                     |
| Close project                        | _                  | Create                       |
| Step1: Select "Creat<br>new project" | te                 | Step3: Click "Create" button |

## **Step 2: Project configuration**

#### Add a PLC device

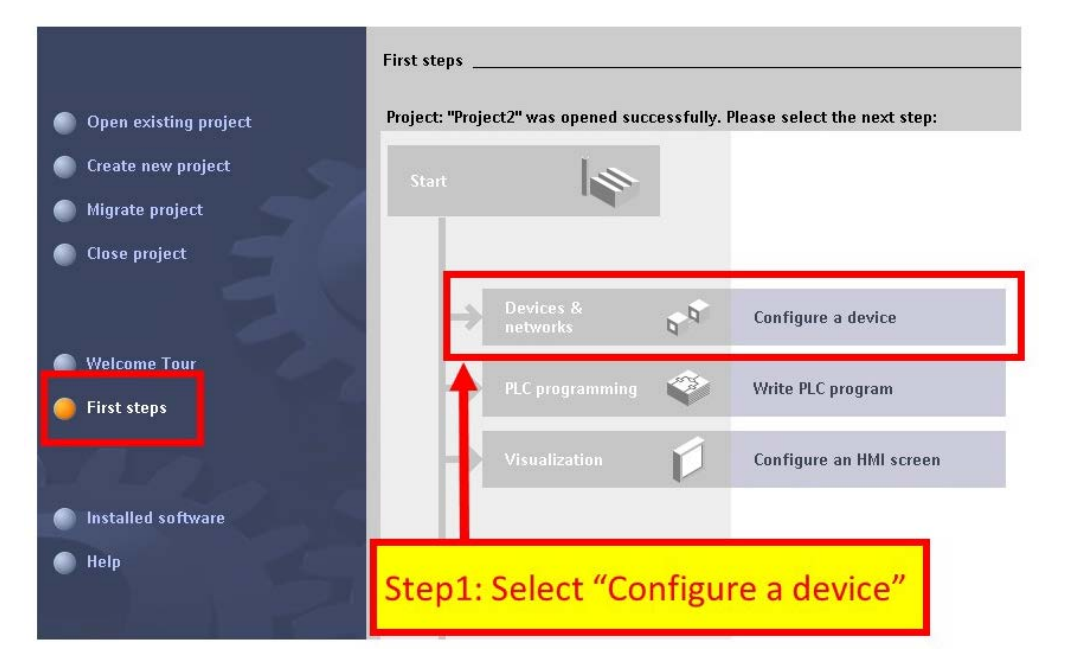

|                                                                                                    | Add new device                                                                                                    |              |
|----------------------------------------------------------------------------------------------------|----------------------------------------------------------------------------------------------------|--------------|
| <ul> <li>Show all devices</li> <li>Add new device</li> <li>C. Step1: Select "Add</li> <li>Help</li> </ul> | PLC<br>PLC<br>CPU 1211 C AC/DC/Rly<br>CPU 1211 C DOC/Rly<br>CPU 1211 C DOC/Rly<br>CPU 1212 C AC/DC/Rly<br>CPU 1212 C AC/DC/Rly<br>CPU 1212 C AC/DC/Rly<br>CPU 1214 C AC/DC/Rly<br>CPU 1214 C AC/DC | <i>i</i> ice |
| A Station                                                                                                 | ζ                                                                                                    | \dd          |

Set the device name of PLC to "PLC\_1"

| Network                                                                                                    | Topology view            | h Network view           |
|----------------------------------------------------------------------------------------------------|--------------------------|--------------------------|
| PLC_1<br>CPU 1211C                                                                                                    | Step1: Select "          | 'Properties"             |
| M     M      | communicatio             |                          |
| PLC_1 [CPU 1211C AC/DC/Rly]                                                                                                    | Sector Properties        | 1 Info 🗓 🗓 Diagnostic    |
| General General General General Comparison of the second second s | rmation                  | Step3: Input device name |
| tep2: Select "general"                                                                                                    | Author: Ryan<br>Comment: |                          |

Set the IP and mask of PLC and add a new subnet

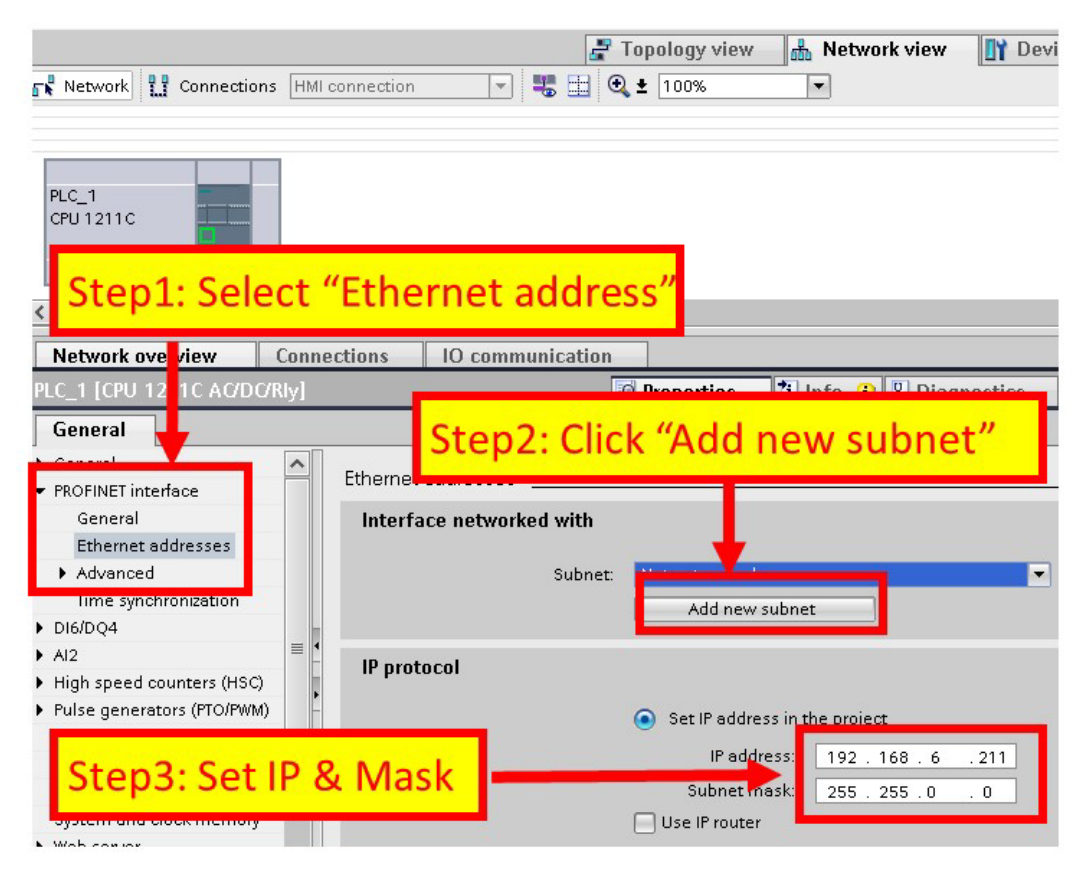

Add GW-7662 module

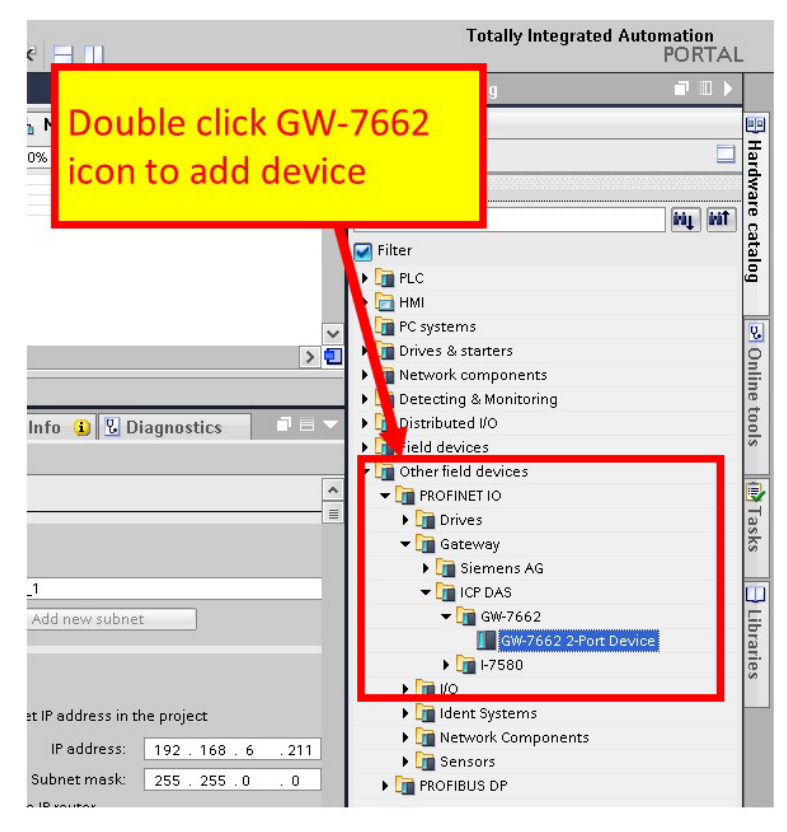

### Select PROFINET interface

| 💦 Network 🔡 Connections HMI connection 💌 🔩 🎛 🔍 ± 100% 💌 |
|---------------------------------------------------------|
|                                                         |
|                                                         |
|                                                         |
| PLC_1 GW-7662 GW-7662                                   |
| CPU 1211C GW-7662 2-Port                                |
| PLC 1 PDOEINET interface 1                              |
|                                                         |
| PN/IE_1                                                 |
|                                                         |
|                                                         |
|                                                         |
|                                                         |
|                                                         |
| Step1: Click "Not Step2: Select                         |
|                                                         |
| addigned PROFINET interface                             |
| General                                                 |

• Set device name to "gw-7662"

|                                                                                                    |                                                                 |                | ų          | TO system: PLC_T.PROFIN |
|----------------------------------------------------------------------------------------------------|-----------------------------------------------------------------|----------------|------------|-------------------------|
| PLC_1<br>CPU 1211C                                                                                       | GW-7662<br>GW-7662 2-Pot<br><u>PLC_1</u><br>1.PROFILET IO-Syste |                |            |                         |
| Step1: Click G                                                                                           | <i>N-</i> 7662 icon                                             | tion           | Rroperties | 🚺 Info 👔 🗓 Diaç         |
| General PROFINET interface [X1] General Ethernet addresses Advanced options Identification & Maintenance | General                                                         | Author: Icpdas |            |                         |
| Step2: Input                                                                                             | device name                                                     | e Rack: 0      |            | ~                       |

• Set the IP of GW-7662 module

|                                                         | + to system rec_is normer to system (rooy                  |
|---------------------------------------------------------|------------------------------------------------------------|
| PLC_1<br>CPU 1211C                                      | GW-7662<br>GW-7662 2-Port<br>PLC_1                         |
| Step1: Select                                           | "Ethernet Addresses"                                       |
| Network overview Conne                                  | ctions IO communication                                    |
| GW-7662                                                 | 🔍 Properties 🛝 Info 🖳 Diagnostics 💷 🖃                      |
| Gener                                                   |                                                            |
|                                                         | Ethernet addresses                                         |
| PROFINET interface [X1]                                 | Interface networked with                                   |
| General<br>Ethernet addresses<br>Advanced options<br>te | Subnet: PN/E_ Step2: Set IP                                |
| -                                                       | IP protocol                                                |
| •                                                       | Use IP protocol                                            |
|                                                         | Set - dearess in the project     IP address: 192 . 168 . 6 |
|                                                         | Subjectingski [253.253.0 .0 ]                              |

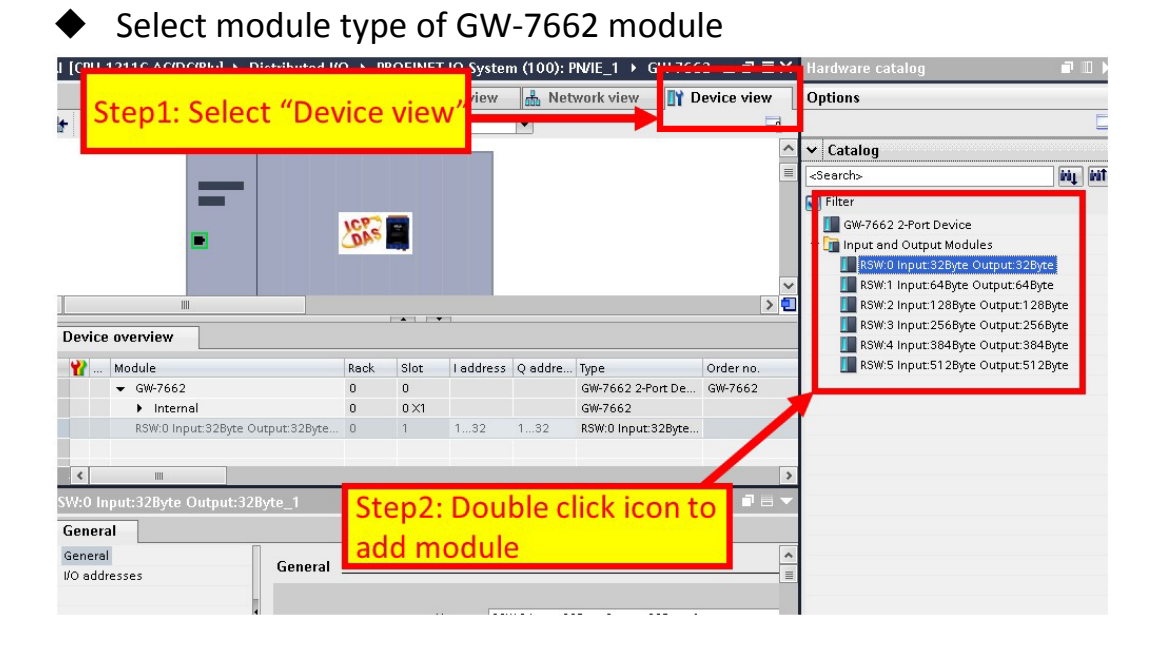

#### Compile and download to device

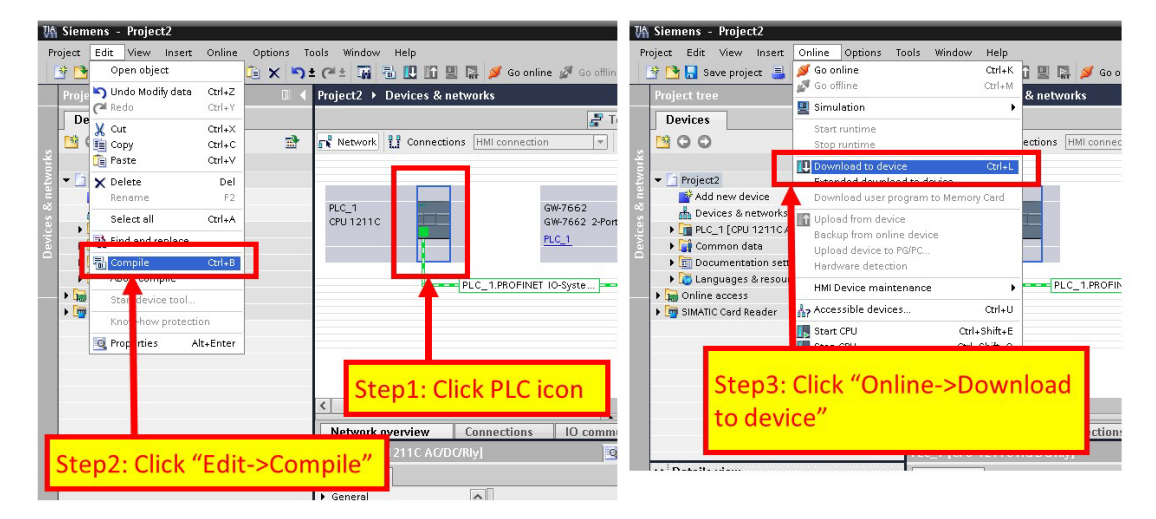

| Extended download to | device                 | **************   | *****                  |                                       | ×                        |
|----------------------|------------------------|------------------|------------------------|---------------------------------------|--------------------------|
|                      | Configured access noo  | les of "PLC_1"   |                        |                                       |                          |
|                      | Device                 | Device type      | Type /                 | Address                               | Subnet                   |
|                      |                        |                  | 6                      | 192.168.6.211                         | PN/IE_1                  |
| 🛃 Step1              | : Select ne            | twork int        | erface                 |                                       |                          |
|                      |                        |                  |                        |                                       |                          |
|                      |                        |                  |                        | -                                     | _                        |
| - 55                 |                        | Typ              | e of the PG/PC interfa | ce: PN/IE                             | •                        |
| CL 2 C               |                        |                  | PG/PC interfa          | ce: 🛛 🔤 Intel(R) PRO/                 | 1000 MT Net 🔻 🗑 🔯        |
| Step2: Se            | elect PLC              |                  | Connection to subr     | et: PN/IE 1                           |                          |
|                      |                        |                  | 1st gatew              | av:                                   |                          |
|                      |                        |                  |                        | · · · · · · · · · · · · · · · · · · · |                          |
|                      | Accessing devices in t | arget subnet     |                        | Sho                                   | w all accessible devices |
|                      | Hevice                 | larger subner.   | 1954                   |                                       |                          |
|                      | PLC 1                  | CPU 1211C AC/DC. | PN/IE                  | 192.168.6.211                         | PLC 1                    |
| P 52                 | -                      | -                | FINIE                  | Access address                        |                          |
| <b>a</b>             |                        |                  |                        |                                       |                          |
|                      |                        |                  |                        |                                       |                          |
| Flash LED            |                        |                  |                        |                                       |                          |
|                      |                        |                  |                        |                                       |                          |
|                      |                        |                  |                        |                                       | Refresh                  |
| o                    |                        | _                |                        |                                       |                          |
| Connected to addres  | - 100 169 6 011        | Step3:           | Click "Lo              | ad" butto                             | n 🗖                      |
| Scanning ended.      | 3192.100.0.211         | otepo.           | CHER LO                |                                       |                          |
|                      |                        |                  |                        |                                       | *                        |
|                      |                        |                  |                        |                                       |                          |
|                      |                        |                  |                        |                                       |                          |

| Status | 1 | Target                                 | Message                                                | Action             |
|--------|---|----------------------------------------|--------------------------------------------------------|--------------------|
| 10     | 0 | ▼ PLC_1                                | Ready for loading.                                     |                    |
|        | 0 | <ul> <li>Stop modules</li> </ul>       | All modules will be stopped for downloading to device. | Stop all           |
|        | 0 | <ul> <li>Device configurati</li> </ul> | . Delete and replace system data in target             | Download to device |
|        | 0 | <ul> <li>Software</li> </ul>           | Download software to device                            | Consistent downl 💌 |
|        |   | Click "Lo                              | pad" button                                            |                    |
|        |   |                                        |                                                        |                    |

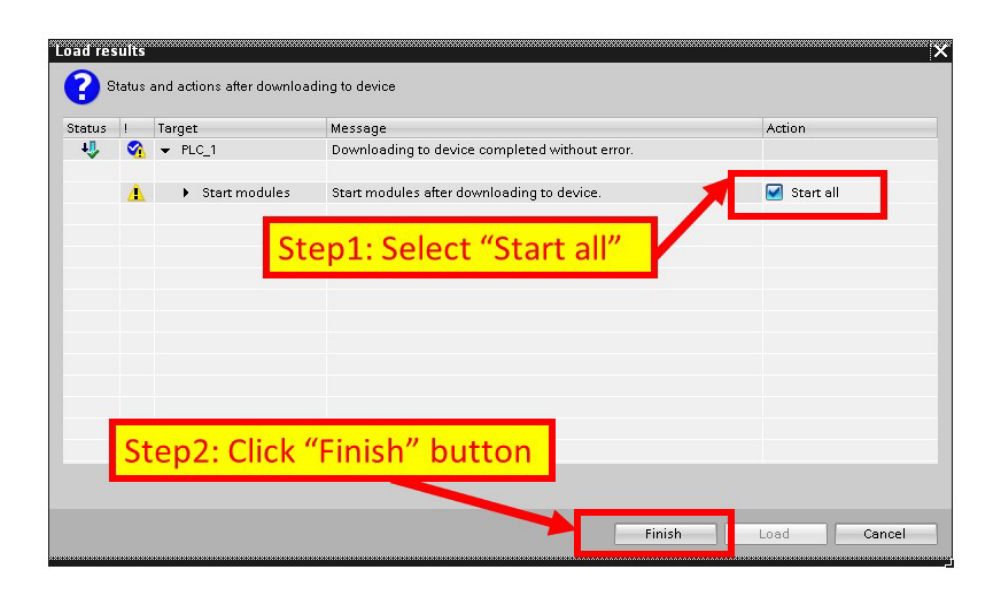

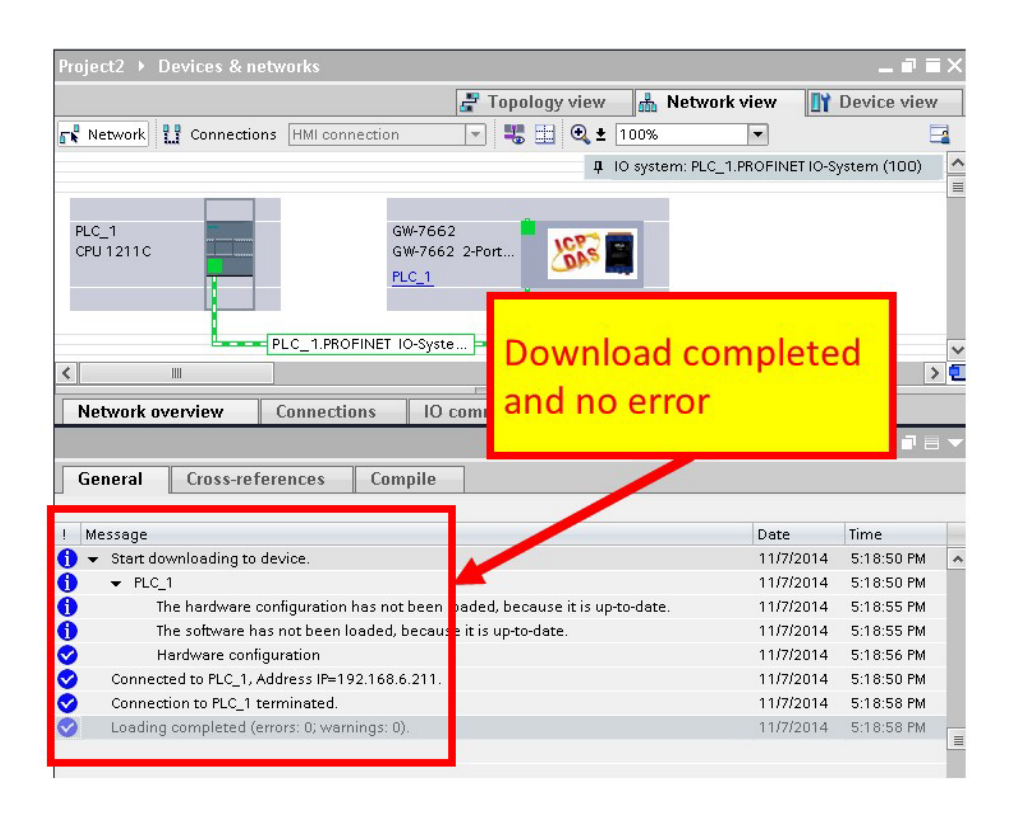

At this time, the AP LED should turn on, BOOT LED and ERR LED should turn off, it means the connection between PLC and GW-7662 module is established.

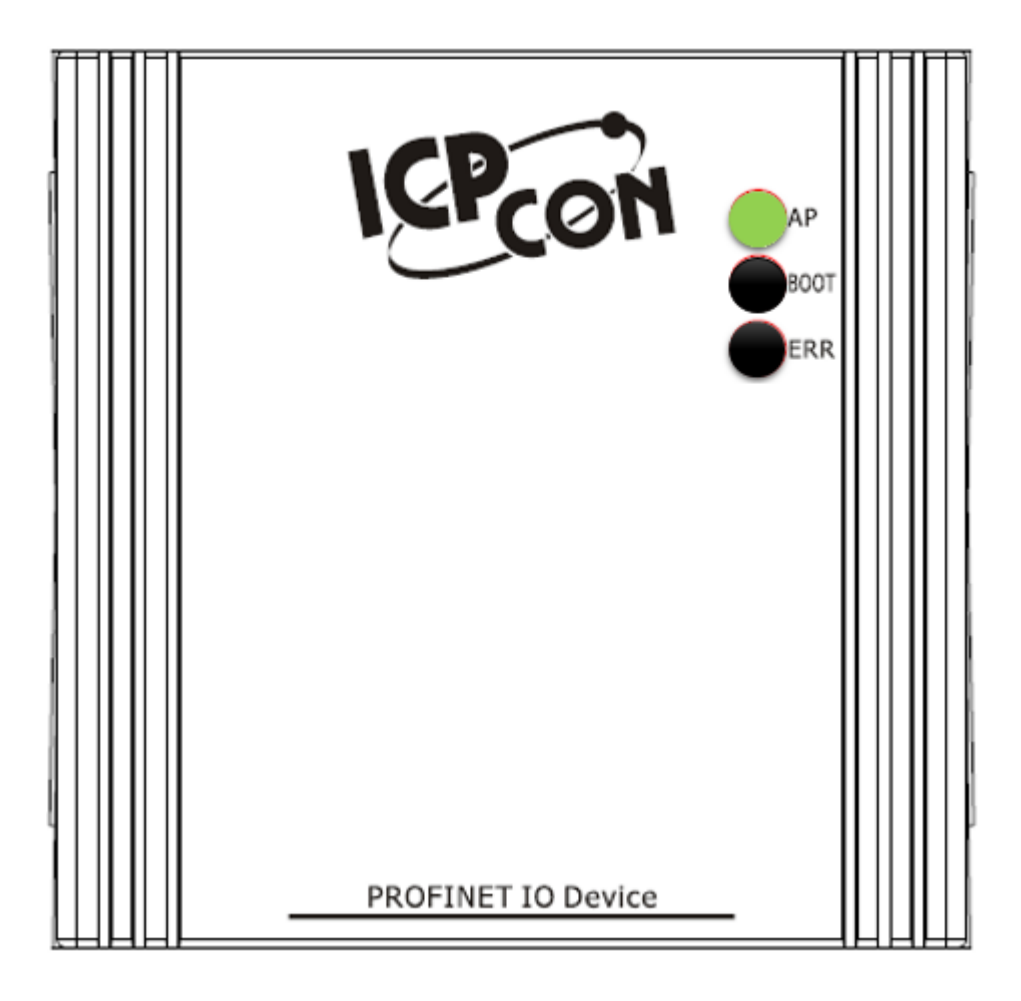